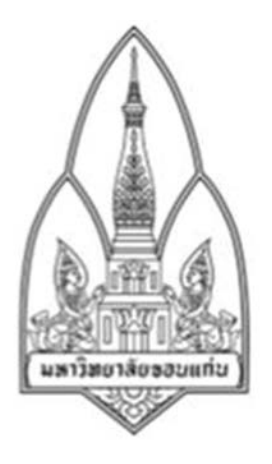

## Department of Computer Science; Faculty of Science, Khon Kaen University

## WirelessKeyView

### Ву

| Miss Tanunya  | Sansuk                   | 563020209-4      |
|---------------|--------------------------|------------------|
| Mr. Natdanai  | Sittisak                 | 563020215-9      |
| Mr.Pongsakorn | Champabhoti              | 563020217-5      |
| Miss Tanitha  | Summat                   | 563020763-8      |
| Miss Pitchaya | Rodthais                 | song 563020774-3 |
| Mr.Baramee    | Paikratok 5 <sup>-</sup> | 73021148-4       |

Group ID 12

322376 Information and Communication

Technology Security

# โปรแกรม WirelessKeyView

โปรแกรม WirelessKeyView สามารถแสดงข้อมูล รายละเอียดต่างๆ และพาสเวิด ที่เครื่องคอมพิวเตอร์เคย เชื่อมต่อกับ Wireless อื่นๆ

### <u>จุดเด่นของโปรแกรม</u>

- เก็บโปรแกรมไว้ใน USB ได้
- ทำการ Export และ Import รายละเอียด Wireless ที่เครื่องคอมพิวเตอร์เคยเชื่อมต่อ
- เชื่อมต่อกับ Wireless ได้เลย โดยไม่ต้องเข้ารหัส

### <u>วิธีดาวน์โหลดโปรแกรม</u>

1. เข้าไปยังเว็บ

http://smartsystemcare.com/2010/08/wirelesskeyview-%E0%B8%A5%E0%B8%B7%E0%B8%A1password-%E0%B8%82%E0%B8%AD%E0%B8%87-wireless/

2. กดที่ Download ตามลิ้ง

#### WirelessKeyView : ลึม Password ของ Wireless เหรอ เรา ช่วยได้

<u>โฆษณาโดย Google</u> 🔁 🕨 Password 🕨 Hack wifi 🕨 Windows 7 🕨 Wifi system

🕖 06/08/2010 i Securites

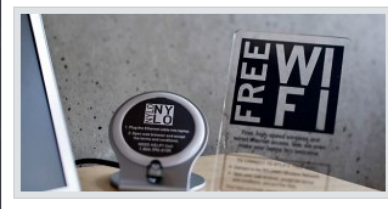

สำหรับท่านที่ใช้งานเน็ตเว็กด์แบบไร้สาย (Wireless) ปัญหาที่มักจะเจอเสมอคือลืมรหัสผ่าน (Password) ของ Wireless อันเนื่องมาจากว่า รหัสผ่าน (Password) ของ Wireless นั้นจะถามแค่ครั้งแรกครั้งเดียว จึงง่ายที่จะลืม หรือบางครั้งก็ให้คนอื่นดิดดั้ง Wireless แล้วเค่าก็ใส่รหัส ผ่าน (Password) ให้เรา เราก็เลยใม่รู้ว่ารหัสผ่านคืออะไร

ในบางครั้งเครื่องคอมพิวเตอร์ก็ถาม Wireless Password ขึ้นมาชะเฉย ๆ ซึ่งถ้าเราไม่รู้รหัสผ่านก็งาน

เข้าล่ะครับ ซึ่งโดยปกติแล้วรหัสผ่านของ Wireless นั้น Windows จะเก็บเอาใว้บนเครื่อง แต่เราไม่สามารถเรียกออกมา ดูได้ จะต่องใช้โปรแกรมบางตัวเข้ามาช่วย โดยโปรแกรมที่ว่าก็คือโปรแกรม WirelessKeyView

ชื่อโปรแกรม : WirelessKeyView

Download : http://download.cnet.com/WirelessKeyView/3000-2092\_4-10614187.html (Version 32 Bit) http://download.cnet.com/WirelessKeyView-64-bit/3000-18501\_4-75176245.html (Version 64 Bit)

ราคา : ฟรี (Freeware)

วิธีการใช้งาน

-โปรแกรมนี้ไม่ต่องติดตั้ง แค่ Unzip แล้วคลิ๊ก WirelessKeyView.exe ก็ใช้งานได้เลย เมื่อเปิดขึ้นมาก็จะเห็นรายชื่อ Wireless ทั้งหมดที่เครื่องเราเคย Save ข่อมูลมา ให้เลือก Wireless ที่เราต้องการ Password แล้วตับเบิ้ลคลิ๊กที่ชื่อ Wireless ด้วนั้น (สำหรับ Windows 7 ถ้าไม่มีรายชื่อหรือ Key ขึ้นมาให้ทำตามวิธีที่บอกไว้ด้านล่างก่อน)

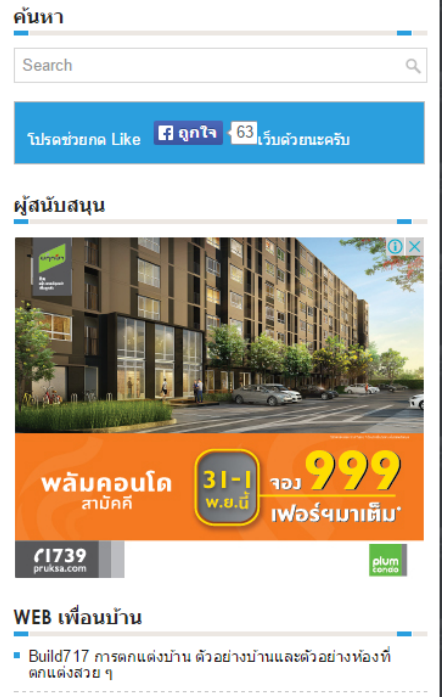

FAQ4Thai ศูนย์กลางคำถามที่น่าสนใจสำหรับคนไทย

3. รอสักครู่ จากนั้นการดาวน์โหลดจะเริ่มขึ้น ดาวน์โหลด ใส่ไว้ใน USB ที่เราได้ต่อกับเครื่องคอมพิวเตอร์

|                         |                                                              | <u> </u>                                               | แซบ เพศ ธอน<br>กับยูนิคสุคฮอเ                               | Normality Cost                                                                       |
|-------------------------|--------------------------------------------------------------|--------------------------------------------------------|-------------------------------------------------------------|--------------------------------------------------------------------------------------|
| Home + Windows Software | e + Security Software + Encryp<br>Your downloa               | ion Software + WirelessKey<br>d will begin in a moment | View<br>If it doesn't, restart the doy                      | vnload.                                                                              |
| Locate<br>click to      | on the Installer<br>the installer file and double<br>o open. | 2. Clicl<br>Authoriti<br>security                      | k 'Yes' or 'Run'<br>ze the installer using the<br>r dialog. | 3. Follow Installer Instructions<br>Read the instructions to setup your<br>software. |
| Recommended             | For You                                                      | How to browse safely<br>in Microsoft Edge              | A visual look at El<br>Capitan                              | USE CAMTASIA:<br>RECORD YOUR<br>SCREEN, & EDIT<br>YOUR VIDEOS.                       |

4. โปรแกรมนี้ไม่ต้องติดตั้ง แค่ Unzip แล้ว Double click ที่ไฟล์ WirelessKeyView.exe

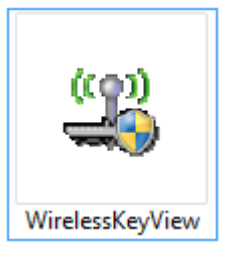

5. เมื่อเปิดโปรแกรมขึ้นมาก็จะเห็นรายชื่อ Wireless ทั้งหมดที่เครื่องเราเคย Save ข้อมูลมา

| <u>e</u>                          |                     | Wirele  | ssKeyView         |                  | - 🗆         | × |  |
|-----------------------------------|---------------------|---------|-------------------|------------------|-------------|---|--|
| File Edit View He                 | File Edit View Help |         |                   |                  |             |   |  |
| 🏼 🗙 🛄 🙆 🗈 (                       | P 🔊 📲               |         |                   |                  |             |   |  |
| Network Name 🛆                    | Кеу Туре            | Key (He | x)                |                  | Key (Ascii) |   |  |
| (ဖု) FASAI Wi-Fi                  | WPA-PSK             | 6661736 | 16972736400       |                  | fasairsd    |   |  |
| ((q)) KAZALONG_1                  | WPA-PSK             | 3039383 | 736353433323100   |                  | 0987654321  |   |  |
| <sup>((စု)</sup> Muffin_Chocolate | WPA2-PSK            | 6e61746 | 4616e616936303200 |                  | natdanai602 |   |  |
|                                   |                     |         |                   |                  |             |   |  |
|                                   |                     |         |                   |                  |             |   |  |
| <                                 |                     |         |                   |                  |             | > |  |
| 3 key(s), 1 Selected              |                     |         | NirSoft Freeware. | http://www.nirso | ft.net      |   |  |

| <u></u>                     |                      | WirelessKeyView -                        |   | × |
|-----------------------------|----------------------|------------------------------------------|---|---|
| File Edit                   | View Help            |                                          |   |   |
| Ξ 🗙 🖫                       | ] 🕼 🖻 😭 💫 📲          |                                          |   |   |
| Network N                   |                      | Properties                               | < |   |
| (ዋ)<br>FASAL \<br>(ወ) KAZAL | Network Name (SSID): | FASAI WI-FI                              |   |   |
| ( <sup>(i))</sup> Muffin    | Кеу Туре:            | WPA-PSK                                  | 2 |   |
|                             | Key (Hex):           | 666173616972736400                       |   |   |
|                             | Key (Ascii):         | fasairsd                                 |   |   |
|                             | Adapter Name:        | Dell Wireless 1705 802.11b/g/n (2.4GHZ)  |   |   |
|                             | Adapter Guid:        | {27D0E913-BD4D-48A5-A84C-E087C6448BED}   |   |   |
|                             | Authentication:      | WPAPSK                                   |   |   |
|                             | Encryption:          | AES                                      |   |   |
|                             | Connection Type:     | ESS                                      |   |   |
|                             | Last Modified:       | 13/10/2558 21:27:37                      |   |   |
|                             |                      | ОК                                       |   |   |
|                             |                      |                                          |   |   |
| (                           |                      |                                          |   |   |
| 2 (a) 1 Ca                  | lasted.              | NirSoft Freeware, http://www.pirsoft.pet |   |   |

6. โปรแกรมสามารถดูรายละเอียดของ Wireless ที่เราเคยต่อเอาไว้ได้ โดยการ Double click ที่ชื่อ Wireless นั้น

 จะทำการ Export Wireless ที่เราเคยต่อเอาไว้ เพื่อจะเอาไปใช้ในเครื่องอื่นได้โดยการ ลากเม้าส์คลุมชื่อ Wireless ทั้งหมด หรือจะสามารถเลือก Wireless ที่เราต้องการเฉพาะก็ได้

| ( <u>0</u> )                              | WirelessKeyView            | _ 🗆 🗙           |
|-------------------------------------------|----------------------------|-----------------|
| File Edit View Help                       |                            |                 |
| 📰 🗙 🛄 🕸 🗈 🖀 🗐 🔊 📲                         |                            |                 |
| Network Name 🛆 Key Type                   | Key (Hex)                  | Key (Ascii)     |
| (ဖူး) FASAI Wi-Fi WPA-PSK                 | 666173616972736400         | fasairsd        |
| ۲۰۹۱ KAZALONG_1 WPA-PSK                   | 3039383736353433323100     | 0987654321      |
| <sup>(ep)</sup> Muffin_Chocolate WPA2-PSK | 6e617464616e616936303200   | natdanai602     |
|                                           |                            |                 |
| <                                         |                            | >               |
| 3 key(s), 3 Selected                      | NirSoft Freeware. http://v | www.nirsoft.net |

8. คลิกขวา แล้วเลือก Export Selected Items หรือกด Ctrl+E

| 땢                               | Wire                    | lessKeyView       | _ 🗆 🗙                  |
|---------------------------------|-------------------------|-------------------|------------------------|
| File Edit View Hel              | р                       |                   |                        |
| 🖭 🗙 🔚 🖸 🖻 I                     | T 🔊 📲                   |                   |                        |
| Network Name 🖉                  | Key Type Key (ł         | Hex)              | Key (Ascii)            |
| (😗) FASAI Wi-Fi                 | WPA-PSK 66617           | 3616972736400     | fasairsd               |
| (@)KAZALONG_1                   | Copy Key (Hex)          | F7                | 0987654321             |
| <sup>tep</sup> Muffin_Chocolate | Copy Key (Ascii)        | F8                | natdanai 602           |
|                                 | Save Selected Items     | Ctrl+S            |                        |
|                                 | Copy Selected Items     | Ctrl+C            |                        |
|                                 | Delete Selected Items   | Del               |                        |
|                                 | Export Selected Items   | Ctrl+E            |                        |
|                                 | Import Keys From Export | File Ctrl+I       |                        |
|                                 | Choose Columns          |                   |                        |
|                                 | Auto Size Columns       | Ctrl+Plus         |                        |
|                                 | Properties              | Alt+Enter         |                        |
|                                 | Refresh                 | F5                |                        |
| 5                               |                         |                   |                        |
| <                               |                         |                   | >                      |
| 3 key(s), 3 Selected            |                         | NirSoft Freeware. | http://www.nirsoft.net |

9. เลือกโฟลเดอร์ ที่ต้องการเก็บไว้ และพิมพ์ชื่อไฟล์ เสร็จแล้วกด Save เป็นการเสร็จสิ้นในการ Export

| <u>e</u>        | WirelessKey                       | View -                   |               |
|-----------------|-----------------------------------|--------------------------|---------------|
|                 | Select a filename to e            | export the selected keys | ×             |
| € ⋺ - ↑ 🛽       | ן א wirelesskeyview א ך           | י ט Search ך             | م             |
| Organize 🔻 Ne   | ew folder                         |                          | ::: 🔻 🔞       |
| ☆ Favorites     | ^ Name                            | Date modified            | Туре          |
| Desktop         | 1                                 | 20/10/2558 0:24          | Text Document |
| 🐌 Downloads     | 📋 readme                          | 15/7/2556 20:28          | Text Document |
| iCloud Drive    |                                   |                          |               |
| 😵 iCloud Photo  | s                                 |                          |               |
| 🖳 Recent places | 5                                 |                          |               |
| 🜉 This PC       |                                   |                          |               |
| 膧 Desktop       |                                   |                          |               |
| Documents       |                                   |                          |               |
| 🐌 Downloads     |                                   |                          |               |
| Music           | ~ <                               |                          | >             |
| File name:      | รวม wireless ต่างๆ                |                          | ~             |
| Save as type:   | Wireless keys export file (*.txt) |                          | *             |
| Alide Folders   |                                   | Save                     | Cancel .::    |

10. ไฟล์ที่เราได้ Export ไว้ จะแสดง ข้อมูล Wireless ที่เครื่องเราได้ต่อเอาไว้ โดยเก็บเป็นไฟล์ .txt

|                  |         |             | 5                      | าม wireless ต่างๆ - Notepad 🗧 | □ × |
|------------------|---------|-------------|------------------------|-------------------------------|-----|
| File Edit For    | mat Vie | ew Help     |                        |                               |     |
| FASAI Wi-Fi      | ESS     | WPAPSK AES  | passPhrase fasairsd    |                               | ^   |
| KAZALONG_1       | ESS     | WPAPSK TKIP | passPhrase 0987654321  |                               |     |
| Muffin_Chocolate | ESS     | WPA2PSK AES | passPhrase natdanai602 |                               |     |
| I                |         |             |                        |                               |     |
|                  |         |             |                        |                               |     |
|                  |         |             |                        |                               |     |
|                  |         |             |                        |                               |     |
|                  |         |             |                        |                               |     |
|                  |         |             |                        |                               |     |
|                  |         |             |                        |                               |     |
|                  |         |             |                        |                               |     |
|                  |         |             |                        |                               |     |
|                  |         |             |                        |                               |     |
|                  |         |             |                        |                               |     |
|                  |         |             |                        |                               |     |
|                  |         |             |                        |                               |     |
|                  |         |             |                        |                               |     |
|                  |         |             |                        |                               |     |
|                  |         |             |                        |                               |     |
|                  |         |             |                        |                               |     |
| <                |         |             |                        |                               | >   |

 ขั้นตอนต่อไป จะเป็นการ Import โดยที่เราจะนำ ข้อมูล Wireless ของเครื่องเราไปใช้กับคอมพิวเตอร์เครื่องอื่น โดยทำการ เสียบ USB ที่มีไฟล์ของ WirelessKeyView และไฟล์ที่เราทำการ Export ไว้ ต่อกับเครื่องคอมพิวเตอร์ เครื่องอื่น และ Double click ตัวโปรแกรม WirelessKeyView.exe จะแสดงรายชื่อ Wireless ทั้งหมดที่เครื่อง คอมพิวเตอร์เคย Save ข้อมูลมา

| 8                                 |          | WirelessKeyView                        | - 🗆 ×                   |
|-----------------------------------|----------|----------------------------------------|-------------------------|
| File Edit View Hel                | р        |                                        |                         |
| 🏼 🗙 🖬 🕼 🗈 I                       | P 🔊 📲    |                                        |                         |
| Network Name 🖉                    | Кеу Туре | Key (Hex)                              | Key (Ascii)             |
| <sup>((၅))</sup> AndroidAP        | WPA2-PSK | 657578663638383700                     | euxf6887                |
| (မှ) DIRECT-BMDOYP                | WPA2-PSK | 4e4ede7008d4eea3cae98e756f1ef3696a8f3e | NN • p ื่อขสันอ coij>9ฒ |
| <sup>(ရာ)</sup> FASAI Wi-Fi       | WPA-PSK  | 666173616972736400                     | fasairsd                |
| <sup>((၅)</sup> iPhone            | WPA2-PSK | 31323334353637383900                   | 123456789               |
| <sup>((စု)</sup> Muffin_Chocolate | WPA2-PSK | 6e617464616e616936303200               | natdanai602             |
|                                   |          |                                        |                         |
|                                   |          |                                        |                         |
|                                   |          |                                        |                         |
|                                   |          |                                        |                         |
|                                   |          |                                        |                         |
|                                   |          |                                        |                         |
|                                   |          |                                        |                         |
|                                   |          |                                        |                         |
|                                   |          |                                        |                         |
|                                   |          |                                        |                         |
|                                   |          |                                        |                         |
| <                                 |          |                                        | >                       |
| 5 key(s)                          |          | NirSoft Freeware. http://www.nirso     | oft.net                 |

12. คลิกที่ เมนู File เลือก Import Keys From Export File หรือ กด Ctrl+L

| 똃     |                              | Wire      | lessKeyView                       | - 🗆 🗙                 |
|-------|------------------------------|-----------|-----------------------------------|-----------------------|
| File  | Edit View Help               |           | _                                 |                       |
|       | Advanced Options             | F9        | 1                                 |                       |
|       | Save Selected Items          | Ctrl+S    | ex)                               | Kev (Ascii)           |
|       | Properties                   | Alt+Enter | 663638383700                      | euxf6887              |
|       | Delete Selected Items        | Del       | 27008d4eea3cae98e756f1ef3696a8f3e | NN p ื่อยสันอ coij>9a |
|       | Export Selected Items        | Ctrl+E    | 34353637383900                    | tasairsd<br>123456789 |
|       | Import Keys From Export File | Ctrl+I    | 64616e616936303200                | natdanai602           |
|       | Exit                         |           |                                   |                       |
|       |                              |           |                                   |                       |
| <     |                              |           |                                   | >                     |
| 5 key | (s)                          |           | NirSoft Freeware. http://www.nirs | oft.net               |

13. เลือกไฟล์ที่เราได้ Export เอาไว้ แล้วกด Open เป็นการเสร็จสิ้นในการ Import

| 8                     | Select a file to import       |                                     | ×  |
|-----------------------|-------------------------------|-------------------------------------|----|
| 🔄 🌛 👻 🕈 퉬 🕨 This PC   | C → Removable Disk (F:) → γ ∨ | C Search γ                          | Q  |
| Organize 🔻 New folder |                               | :≡ ▼ □                              | 0  |
| Local Disk (C) ^ N    | lame                          | Date modified Type                  |    |
| Recent places         | ] readme                      | 15/7/2556 20:28 Text Documen        | t  |
| 💵 This PC             | ີ ຈາມ wireless ຫ່າงໆ          | 20/10/2558 0:35 Text Documen        | t  |
| Desktop               |                               |                                     |    |
| Documents             |                               |                                     |    |
| 〕 Downloads           |                               |                                     |    |
| 🔰 Music               |                               |                                     |    |
| Pictures              |                               |                                     |    |
| J Videos              |                               |                                     |    |
| Local Disk (C:)       |                               |                                     |    |
| Bemovable Disk        |                               |                                     |    |
| - Kentovable bisk     |                               |                                     |    |
| • •                   |                               |                                     | _1 |
| File name:            | รวม wireless ต่างๆ            | ✓ Wireless keys export file (*.txt) | *  |
|                       |                               | Open Cancel                         |    |

โปรแกรมจะแสดงรายชื่อ Wireless ที่เราได้ทำการ Import มาเพิ่มใส่กับ Wireless ที่เรามีอยู่ ดังนั้น
เมื่อเราต้องเชื่อมต่อกับ Wireless ที่มีรายชื่ออยู่ในโปรแกรม ก็สามารถกดเชื่อมต่อได้เลย โดยที่ไม่ต้องใส่รหัส

| <b>B</b>                          |          | WirelessKeyView                 | - 🗆 ×                        |
|-----------------------------------|----------|---------------------------------|------------------------------|
| File Edit View Hel                | p        |                                 |                              |
| 🖭 🗙 🔛 😰 🖿 I                       | 8 Q -1   |                                 |                              |
| Network Name 🖉                    | Кеу Туре | Key (Hex)                       | Key (Ascii)                  |
| (()) AndroidAP                    | WPA2-PSK | 657578663638383700              | euxf6887                     |
| (ှာ) DIRECT-BMDOYP                | WPA2-PSK | 4e4ede7008d4eea3cae98e756f1ef36 | 96a8f3e NN•p ືໍ່ຫກັບວ ຕij>9ໝ |
| (ဖု) FASAI Wi-Fi                  | WPA-PSK  | 666173616972736400              | fasairsd                     |
| <sup>((၅))</sup> iPhone           | WPA2-PSK | 31323334353637383900            | 123456789                    |
| <sup>(ရာ)</sup> KAZALONG_1        | WPA-PSK  | 3039383736353433323100          | 0987654321                   |
| <sup>((၅))</sup> Muffin_Chocolate | WPA2-PSK | 6e617464616e616936303200        | natdanai602                  |
|                                   |          |                                 |                              |
| <                                 |          |                                 | >                            |
| 6 key(s)                          |          | NirSoft Freeware. http://       | www.nirsoft.net              |